## 1. Click File and then Add Account.

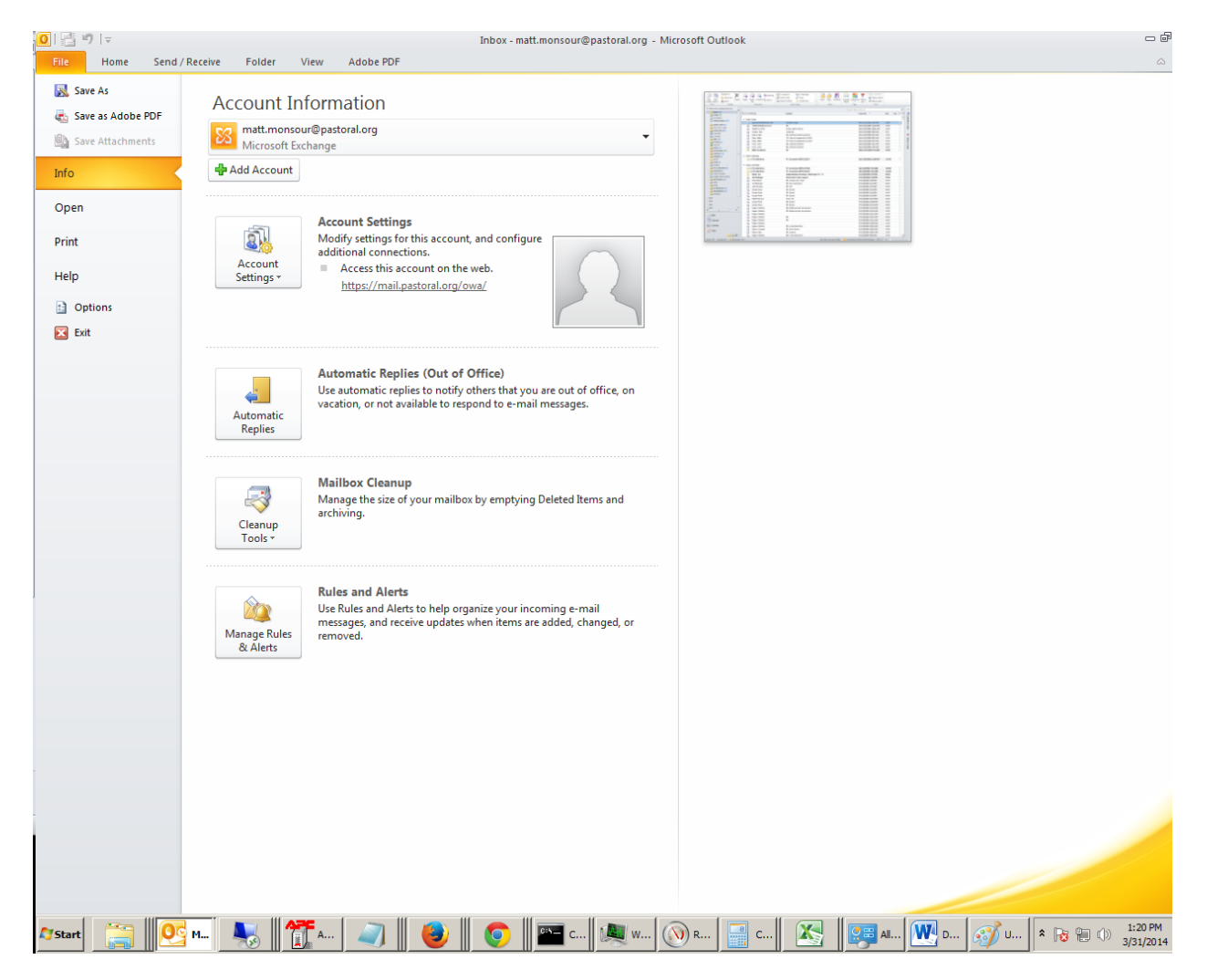

2. At the Add New Account windows enter your name, your e-mail address (<u>firstname.lastname@pastoral.org</u>), and your password twice, t hen click next.

| Add New Account<br>Auto Account Setu<br>Click Next to conr                                | <b>p</b><br>nect to the mail server and automatically configure your account settings. | ×     |  |  |
|-------------------------------------------------------------------------------------------|----------------------------------------------------------------------------------------|-------|--|--|
| E-mail Account                                                                            |                                                                                        | 0     |  |  |
| Your Name:                                                                                | Fr. John Doe                                                                           |       |  |  |
|                                                                                           | Example: Ellen Adams                                                                   |       |  |  |
| E-mail Address:                                                                           | john.doe@pastoral.org                                                                  |       |  |  |
|                                                                                           | Example: ellen@contoso.com                                                             |       |  |  |
| Password:                                                                                 | *******                                                                                |       |  |  |
| Retype Password:                                                                          | ******                                                                                 |       |  |  |
|                                                                                           | Type the password your Internet service provider has given you.                        |       |  |  |
| © Text Messaging (SMS)<br>© Manually configure server settings or additional server types |                                                                                        |       |  |  |
|                                                                                           |                                                                                        |       |  |  |
|                                                                                           | < Back Next > Ca                                                                       | incel |  |  |
|                                                                                           |                                                                                        |       |  |  |

3. Outlook will communicate with the e-mail server and find the settings for your account. When it is done you will see 3 green check marks and then you can click Finish.

| Add New Account                                                                                                    | X                    |
|----------------------------------------------------------------------------------------------------|----------------------|
| Online search for your server settings                                                                                                    | <u>الم</u>           |
| Configuring                                                                                                    |                      |
| Configuring e-mail server settings. This might take several minutes:<br><ul> <li>Establish network connection</li> <li>Search for john.doe@pastoral.org server settings</li> <li>Log on to server</li> </ul> |                      |
| Your e-mail account is successfully configured.                                                                                                    |                      |
| Manually configure server settings                                                                                                    | Add another account  |
|                                                                                                    | < Back Finish Cancel |

4. Outlook will want to close in order to finish adding your account. Click OK then close Outlook.

| Add New Account                                                                                                    | ×      |
|----------------------------------------------------------------------------------------------------|--------|
| Online search for your server settings                                                                                                    | ×<br>K |
| Configuring                                                                                                    |        |
| Configuring e-mail server settings. This might take several minutes:<br><ul> <li>Establish network connection</li> <li>Search for john doe@nastoral on server settings</li> <li>Log on to s</li> </ul> Microsoft Outlook <ul> <li>You must restart Outlook for these changes to take effect.</li> </ul> OK |        |
| Manually configure server settings                                                                                                    |        |
| < Back Finish Cance                                                                                                    | 1      |

5. Open outlook and the new account should be listed on the left side of the screen near the existing accounts.

| 0 🗄 🤊 🖃                                                                                                    |                                                                                                    |        |              |
|----------------------------------------------------------------------------------------------------|----------------------------------------------------------------------------------------------------|--------|--------------|
| File Hor                                                                                                    | me Send / Receive                                                                                                    | Folder | Vi           |
| New New<br>E-mail Items *                                                                                                    | ignore<br>ignore<br>ignor | Reply  | Reply<br>All |
| New                                                                                                    | Delete                                                                                                    |        |              |
| 4 John.Doe@p                                                                                                    | astoral.org                                                                                                    |        |              |
| Imbox (4)         Imbox (2)         Imbox (2)                                                                                                    | 4)<br>ms<br>I Items<br>ar<br>is<br>nail                                                                                                    | ¤ !  ⊡ | 0 Fr         |
| In RSS Fee<br>In Search I<br>In Search I<br>In Sea | ds<br>Folders<br>ted Contacts<br>ues                                                                                                    |        |              |
| matt.monsou                                                                                                    | ir@pastoral.org                                                                                                    |        |              |
| > 2013                                                                                                    |                                                                                                    |        |              |
| ≥ 2012<br>> 2011                                                                                                    |                                                                                                    |        |              |
| > 2011                                                                                                    |                                                                                                    |        |              |
| > 2013                                                                                                    |                                                                                                    |        |              |
| 2002-2006                                                                                                    |                                                                                                    |        |              |
| Public Folder                                                                                                    | s - matt.monsour@pasto                                                                                                    |        |              |
| Public Folder                                                                                                    | s - John.Doe@pastoral.o                                                                                                    |        |              |
|                                                                                                    |                                                                                                    |        |              |
| •                                                                                                    |                                                                                                    |        |              |
| A Mail                                                                                                    |                                                                                                    |        |              |
| Calendar                                                                                                    |                                                                                                    |        |              |
| Contacts                                                                                                    |                                                                                                    |        |              |
| 💙 Tasks                                                                                                    |                                                                                                    |        |              |
|                                                                                                    | - 1                                                                                                    |        |              |
| Items: 0 🛛 🙀 R                                                                                                    | eminders: 18                                                                                                    |        |              |